# 手编器 使用手册

# 一、 连接操作

使用 RJ11 信号线连接手编器和电机驱动器。手编器启动后进入主菜单,若与电机驱动器连接成功,会在屏幕右上角显示 "← "图标。若未显示此图标,则表示连接失败,请检查信号线和连接端口。

## 二、 主菜单显示

主菜单包括"Speed(转速)" "Power(功率)" "Voltage(电压)" "Current (电流)"和 "Fault (故障信息)"显示选项。按"▲""▼"方向键可以进行切换。

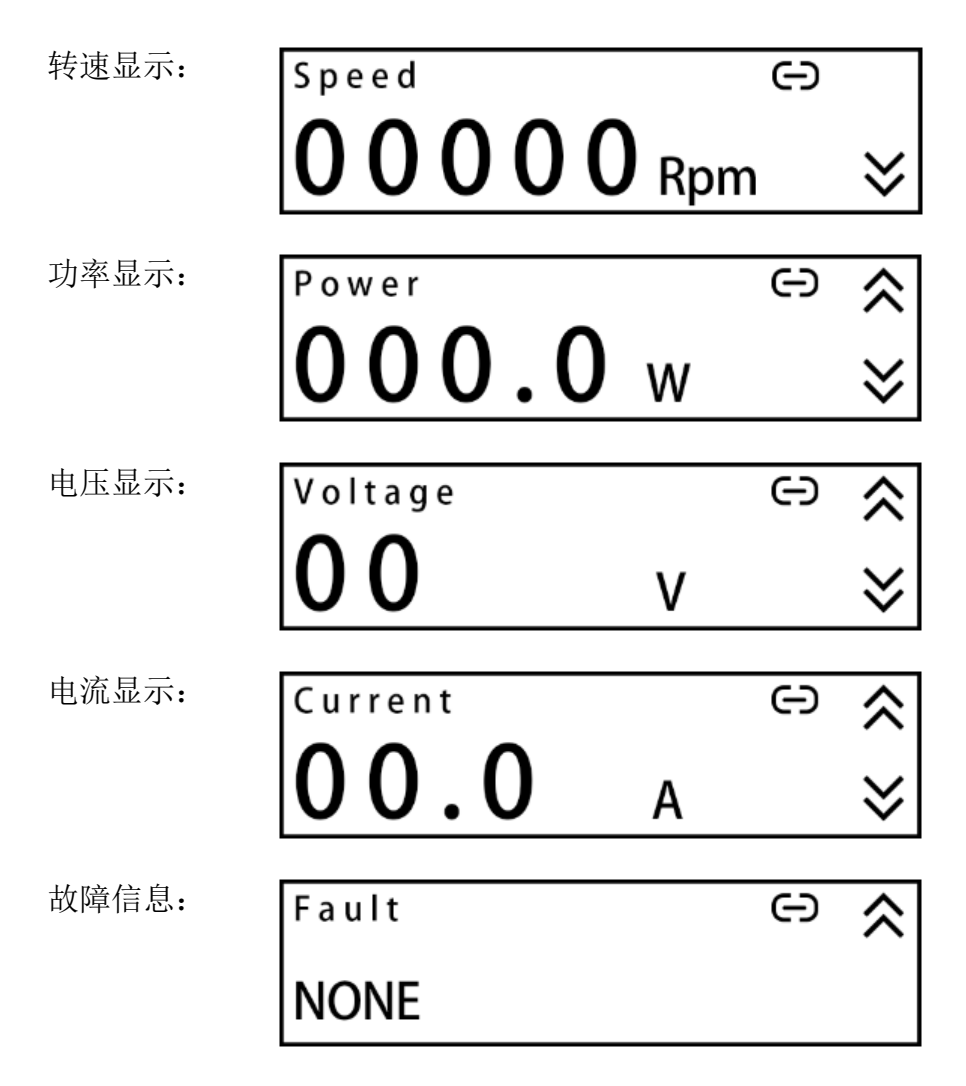

故障类型: "NONE (无故障)" "SOFTWARE OC (软件过流)" "HARDWARE OC (硬件过流)" "UV (欠压)" "OV (过压)" "STALL (堵转)" "HALL LOST (霍尔信号丢失)" "HALL FAULT (霍尔线序错误)" "OT (过温)"。

# 三、 参数设置

在主菜单下,长按"SET"键两秒,进入设置目录。按"▲""▼"方向键可 以切换选项。短按"SET"键可以进入所选中的设置选项。按"ESC/STOP"键可 以返回主菜单。

参数保存后,手编器重新上电会沿用之前保存的参数。

#### 注意:

•当使用手编器控制电机且电机处于运行状态时,无法进入设置目录。

•当指令来源设置为"Port"时,设置目录只显示"Order Source"选项。

## 1. 指令来源设置

在设置目录选中"Order Source"选项,短按"SET"键,进入指令来源设置。

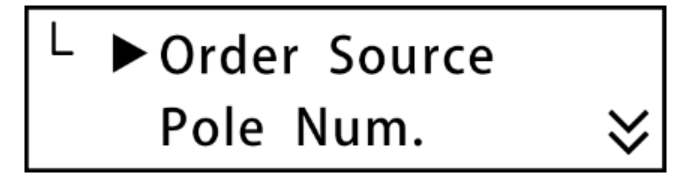

按"▲""▼"方向键切换选项。

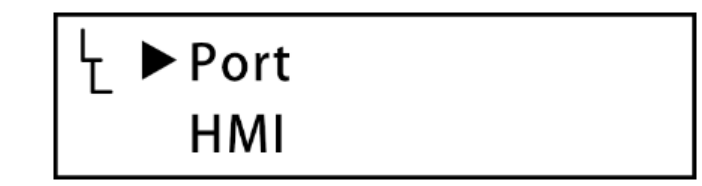

"Port": 电机由驱动器电位器/端口信号控制。

"HMI": 电机由手编器控制。

默认设置为"Port"。

长按 "SET" 键两秒,保存当前设置并返回设置目录。弹出 "Save!" 消息框 表示保存成功。

短按"SET"键,不保存当前设置并返回设置目录。

按"ESC/STOP"键,不保存当前设置,直接返回主菜单。

#### 2. 极对数设置

在设置目录选中"Pole Num."选项,短按"SET"键,进入极对数设置。

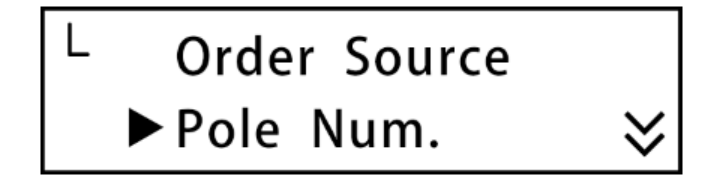

按"▲""▼"方向键调整极对数。

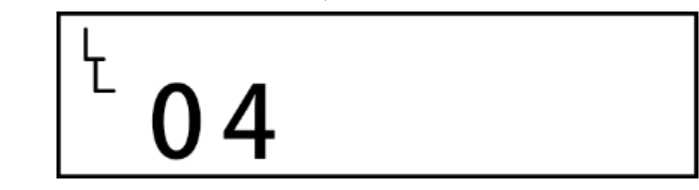

默认设置为4对极。支持调整至1对极、2对极和4对极。

长按 "SET" 键两秒,保存当前设置并返回设置目录。弹出 "Save!" 消息框 表示保存成功。

短按"SET"键,不保存当前设置并返回设置目录。

按"ESC/STOP"键,不保存当前设置,直接返回主菜单。

#### 3. 限流值设置

在设置目录选中"Current Lim."选项,短按"SET"键,进入限流值设置。

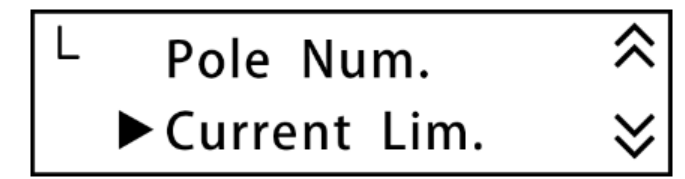

按"▲""▼"方向键可以调整限制电流的大小。

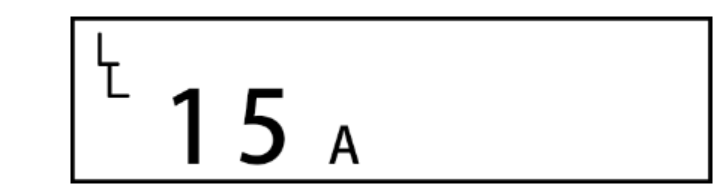

默认设置为15A。支持调整范围为3~35A。

实际保存值以驱动器为主,120B最大为8A,300B最大为15A,750B最大为35A。

长按 "SET" 键两秒,保存当前设置并返回设置目录。弹出 "Save!" 消息框 表示保存成功。

短按"SET"键,不保存当前设置并返回设置目录。

按"ESC/STOP"键,不保存当前设置,直接返回主菜单。

#### 4. 加/减速设置

在设置目录选中"Acc. /Dec."选项, 短按"SET"键, 进入加/减速设置。

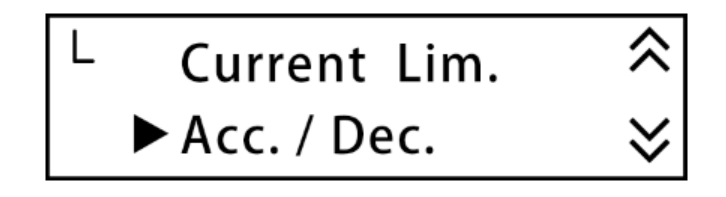

按"▲"方向键可以更改调整的数位。按"▼"方向键可以调整选中数位的 数字。

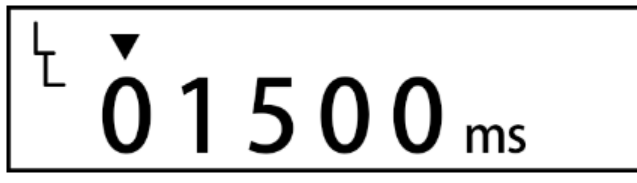

默认设置为1500ms。支持调整范围为300~15000ms。

当设定值低于 300ms, 保存时会自动调整至 300ms; 当设定值高于 15000ms, 保存时会自动调整至 15000ms。

长按 "SET" 键两秒,保存当前设置并返回设置目录。弹出 "Save!" 消息框 表示保存成功。

短按"SET"键,不保存当前设置并返回设置目录。

按"ESC/STOP"键,不保存当前设置,直接返回主菜单。

## 5. 开环/闭环设置

在设置目录选中"Loop Mode"选项,短按"SET"键,进入开环/闭环设置。

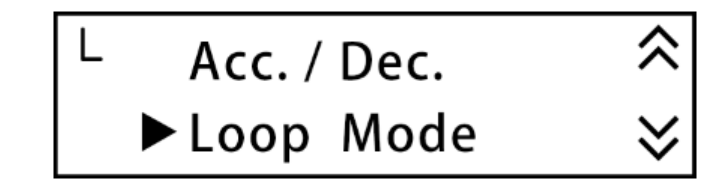

按"▲""▼"方向键切换选项。

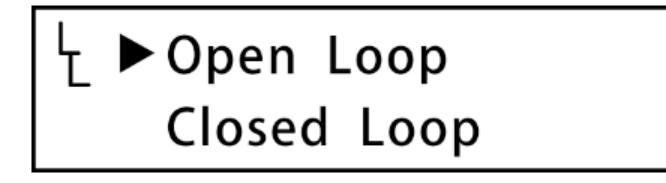

"Open Loop" : 电机以开环模式运行。

"Closed Loop": 电机以闭环模式运行。

默认设置为"Open Loop"。

长按 "SET" 键两秒,保存当前设置并返回设置目录。弹出 "Save!" 消息框 表示保存成功。

短按 "SET"键,不保存当前设置并返回设置目录。

按"ESC/STOP"键,不保存当前设置,直接返回主菜单。

#### 6. 正/反转设置

在设置目录选中"Direction"选项,短按"SET"键,进入正/反转设置。

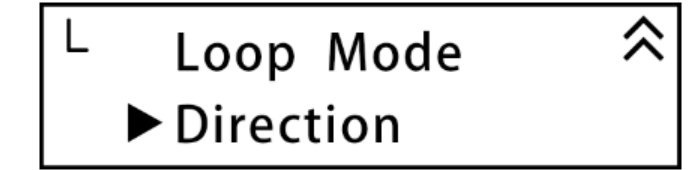

按"▲""▼"方向键切换选项。

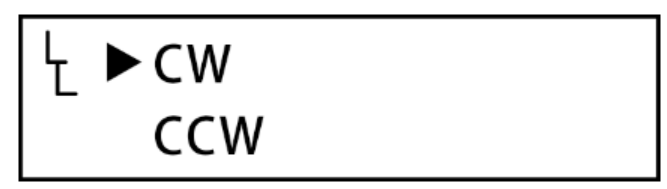

"CW":由输出轴一侧看,电机顺时针旋转。 "CCW":由输出轴一侧看,电机逆时针旋转。

默认设置为"CW"。

长按 "SET" 键两秒,保存当前设置并返回设置目录。弹出 "Save!" 消息框 表示保存成功。

短按"SET"键,不保存当前设置并返回设置目录。

按"ESC/STOP"键,不保存当前设置,直接返回主菜单。

# 四、 手编器控制电机

用手编器控制电机前,需要先将"Order Source"设置为"HMI",且主菜单 需要显示"⊖"连接成功图标。

当手编器处于主菜单界面,通过按键"RUN"、"ESC/STOP"、"SET"和电位器 来控制电机。

"RUN" : 按下后电机处于运行状态,屏幕上方会显示"ON"图标。

"ESC/STOP":按下后电机处于停止状态,屏幕上方的"ON"图标消失。

"SET" : 短按电机反转。屏幕上方显示 "CW"或 "CCW"表示当前转向。

电位器 : 电机处于运行状态时有效。顺时针旋转增加转速,逆时针旋转减 小转速。逆时针旋转到底,电机速度为0。